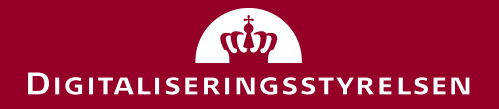

Vejledning om installation af software til FOTM simulator og Docker

Februar 2020 Version 1.2

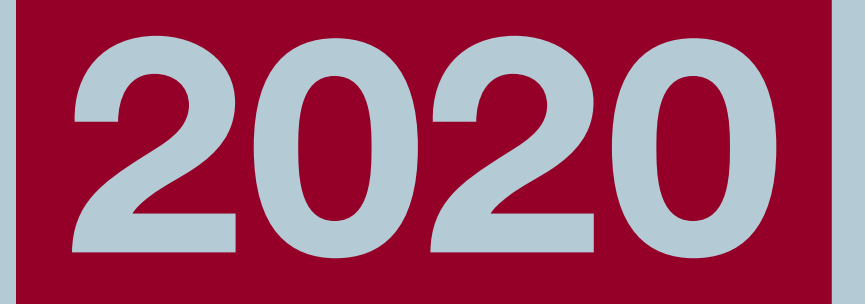

# Hvem skal anvende vejledningen?

Vejledningen er relevant for dig, der ønsker at anvende FOTM simulator, og derfor har behov for at installere FOTM software, som er udleveret af Digitaliseringsstyrelsen.

Du er fx tester, udvikler eller it-arkitekt fra en offentlig myndighed eller leverandør, som er involveret i at gennemføre test, og som har behov for at anvende FOTM simulator.

# Hvad kan du læse om i vejledningen?

Du kan få vejledning i, hvordan du trin for trin laver installation af Docker og FOTM simulator:

- Introduktion til Docker og FOTM simulator
- Forudsætninger
- Vejledning i installation
- Fejlfinding

Hvad skal være på plads inden, du går i gang? For at du kan installere Docker og FOTM simulator, skal du have:

- godkendt databeskyttelsesaftalen, som findes på Digitaliseringsstyrelsens hjemmeside www.digst.dk/fotm.
- downloadet installationspakken fra Digitaliseringsstyrelsens hjemmeside

# Indhold

| 1. Introduktion til Docker                                                         | 5  |
|------------------------------------------------------------------------------------|----|
| 1.1 Hvad er Docker?                                                                | 5  |
| 2. Forudsætninger for installation                                                 | 6  |
| 3. Overblik over vejledningen                                                      | 7  |
| 4. Klargøring inden installation                                                   | 8  |
| 4.1 Hent installationspakken                                                       | 8  |
| 4.2 Tjek at Hyper-V er aktiveret                                                   | 9  |
| 4.3 Tjek at du har skriverettigheder til permanente datadrev                       | 10 |
| 4.4 Tjek at du er oprettet i Docker brugergruppen                                  | 11 |
| 5. Download og installation af Docker Desktop                                      | 12 |
| 5.1 Opret brugerkonto på Docker Hub                                                | 12 |
| 5.2 Download Docker Desktop                                                        | 12 |
| 5.3 Installation                                                                   | 14 |
| 5.4 Start Docker Desktop                                                           | 14 |
| 5.5 Verificering af installation                                                   | 15 |
| 6. Opsætning af FOTM simulator                                                     | 16 |
| 6.1 Opsætning af Docker til FOTM simulator                                         | 16 |
| 6.2 Download og installation af FOTM software fra Docker Hub                       | 17 |
| 7. Opdatering af FOTM simulator og start af Docker container                       | 18 |
| 8. Afinstallation af Docker                                                        | 19 |
| 8.1 Fjern eksisterende Docker containere og images                                 | 19 |
| 8.2 Fjern Docker Desktop                                                           | 21 |
| 8.3 Slet certifikater                                                              | 22 |
| 8.4 Slet Docker folder                                                             | 23 |
| 8.5 Fjern cookies                                                                  | 23 |
| 9. Fejlfinding                                                                     | 24 |
| 9.1 Fejlmeddelelse: "Hyper-V and containers features are not activated/enabled"    | 24 |
| 9.2 Fejlmeddelelse: "Containers feature is not enabled"                            | 24 |
| 9.3 Fejlmeddelelse: "Deny write access to fixed drives not protected by BitLocker" | 25 |
| 9.4 Fejlmeddelelse: "error during connect":                                        | 25 |
| 9.5 Fejl i forbindelse med start af Docker:                                        | 26 |
| 9.6 Fejl i forbindelse med start af Docker Desktop: Access denied:                 | 26 |
| 9.7 Fejl i forbindelse med eksekvering af run-docker:                              | 27 |

| 10. Retablering og brug af Windows containere | 28 |
|-----------------------------------------------|----|
| 10.1 Reetablering                             | 28 |
| 10.2 Brug af Windows containere               | 28 |
|                                               |    |
| 11. Referencer                                | 30 |
|                                               |    |
| 12. Hvornår er dokumentet sidst opdateret?    | 31 |

# 1. Introduktion til Docker

#### Nedenfor får du en kort introduktion til Docker.

### 1.1 Hvad er Docker?

Docker er en platform udviklet til at kunne afvikles på både Linux, Windows og macOS. Det særlige ved platformen er anvendelse af Docker containers, som kører i små lukkede miljøer.

Det er et isoleret styresystem, hvori alt, der er vigtigt for eksempelvis at kunne køre et givent projekt, er placeret. Det er en virtuel maskine, som svarer til at have en server på sin server. Derfor skal man starte containeren op, når man skal arbejde med sit projekt.

FOTM simulator anvender Docker for Windows og gør brug af Docker containers.

# 2. Forudsætninger for installation

I dette afsnit kan se læse om forudsætningerne for installation af Docker platformen og FOTM software.

Følgende overordnede forudsætninger skal være på plads, inden du kan gå i gang med installation af Docker og FOTM software:

- Du skal have downloadet installationspakken fra Digitaliseringsstyrelsens hjemmeside.
- Du kører Windows Pro eller Windows 10 Enterprise eller senere udgaver.
- Dit testsystem skal minimum have 30 GB fri harddisk plads samt minimum 2 GB ledig RAM, for at kunne køre Docker lokalt.
- Du skal have administrationsrettigheder til den testmaskine, du skal køre på. Hvis du anvender en statens-it (SIT) PC, har du derfor behov for en Q-bruger for at få administratorrettigheder. Du bestiller en Q-bruger via Serviceportalen. Du skal også anmode om at få installeret speciel software på testmaskinen.
- Du skal afsætte to timer til installationsprocessen.
- Hvis du anvender en statens-it PC, skal du være logget på med din Q-bruger.

# 3. Overblik over vejledningen

I tabellen nedenfor får du et overblik over indholdet i vejledningen. Du kan finde en detaljeret beskrivelse af de enkelte trin i de følgende afsnit.

Tabellen giver en trinvis vejledning til, hvad du skal gøre:

- 1) hvis det er første gang, du skal installere Docker Desktop og FOTM simulator.
- 2) hvis du skal anvende FOTM-simulator efter genstart/lukning af testmaskinen/din PC.
- 3) hvis der er en opdatering til FOTM software.
- 4) hvis du ønsker at afinstallere Docker Desktop og FOTM simulator.

For hver proces er der med X markeret, hvilke trin du skal igennem med henvisning til det afsnit, hvor det enkelte trin er beskrevet.

| Hvad skal du gøre?                  | Førstegangs | Opdatering<br>af FOTM | Af-        | Hvor kan          |
|-------------------------------------|-------------|-----------------------|------------|-------------------|
|                                     | mstanation  | simulator             | mstanation | mere?             |
| Klargøring inden installation       | Х           |                       |            | Afsnit <u>4</u>   |
| Download og installation af Do-     | Х           |                       |            | Afsnit <u>5.1</u> |
| <u>cker Desktop</u>                 |             |                       |            | Afsnit <u>5.2</u> |
|                                     |             |                       |            | Afsnit <u>5.3</u> |
| Start Docker Desktop                | Х           |                       |            | Afsnit <u>5.4</u> |
| Verificering af installation        | Х           |                       |            | Afsnit <u>5.5</u> |
| Opsætning af Docker til FOTM        | Х           |                       |            | Afsnit <u>6.1</u> |
| simulator(setup-docker)             |             |                       |            |                   |
| Download og installation af         | Х           |                       |            | Afsnit <u>6.2</u> |
| FOTM software fra Docker Hub        |             |                       |            |                   |
| (run-docker)                        |             |                       |            |                   |
| Opdatering af FOTM simulator        |             | Х                     |            | Afsnit <u>7</u>   |
| og start af Docker container (pull) |             |                       |            |                   |
| Afinstallation af Docker (remove)   |             |                       | Х          | Afsnit <u>8</u>   |

# 4. Klargøring inden installation

Du kan her få information om, hvad der skal være på plads, inden installationen påbegyndes.

#### 4.1 Hent installationspakken

På Digitaliseringsstyrelsens hjemmeside <u>www.digst.dk/fotm</u> kan du downloade installationspakken, som skal anvendes i forbindelse med installation af Docker platformen til FOTM simulator og som skal være gemt, førend du kan starte opsætningen af FOTM simulator jf. afsnit <u>6.1</u> Opsætning af Docker til FOTM simulator.

Når du har downloadet filerne, skal de gemmes lokalt på den maskine, hvor FOTM simulator skal installeres. Det kan være din normale arbejds-PC eller en dedikeret test-PC. I det følgende kalder vi det for testmaskinen.

Det drejer sig om følgende filer:

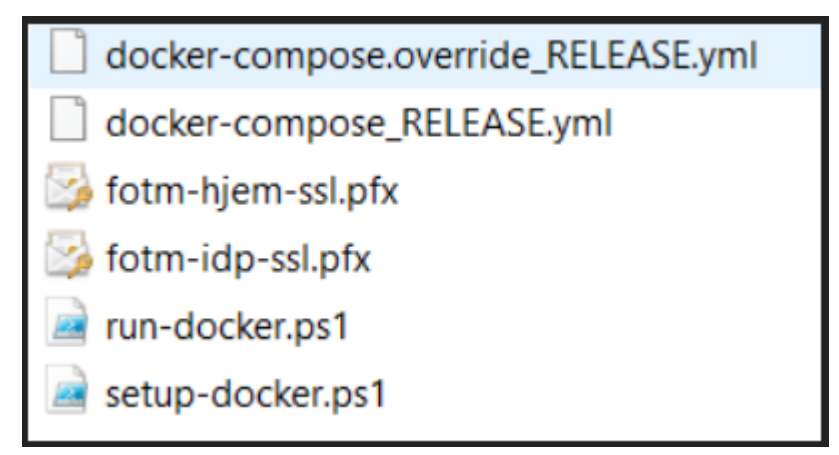

Det anbefales, at alle seks filer gemmes i samme mappe, eksempelvis: C:\Docker.

# 4.2 Tjek at Hyper-V er aktiveret

- 1) Åbn funktionen "Slå Windows-funktioner til eller fra" i Windows' kontrolpanel under "Programmer og funktioner".
- 2) Tjek at alle flueben er sat som i det nedenstående billede:

| 💽 Windo                               | ows-funktioner                                                                                                    | -                     |             | ×    |
|---------------------------------------|----------------------------------------------------------------------------------------------------|-----------------------|-------------|------|
| Slå Wir                               | ndows-funktioner til eller fra.                                                                                                    |                       |             | ?    |
| Marker de<br>afkrydsnii<br>del af fun | et tilhørende afkrydsningsfelt, hvis du vil aktivere en funktion. Fjern marke<br>ngsfeltet, hvis du vil deaktivere en funktion. Et udfyldt/farvet afkrydsnings<br>ktionen er aktiveret.          | ringen i<br>felt bety | der, at kur | n en |
| 🕀 🗖 📊                                 | .NET Framework 3.5 (inkluderer .NET 2.0 og 3.0)                                                                                                    |                       |             | ^    |
| 🕀 🗖 📊                                 | .NET Framework 4.7 Advanced Services                                                                                                    |                       |             |      |
|                                       | Active Directory Lightweight Directory Services                                                                                                    |                       |             |      |
|                                       | Container Image Manager                                                                                                    |                       |             |      |
|                                       | Containers                                                                                                    |                       |             |      |
|                                       | Data Center Bridging                                                                                                    |                       |             |      |
| • •                                   | Device Lockdown                                                                                                    |                       |             |      |
|                                       | Guarded Host                                                                                                    |                       |             |      |
|                                       | Hyper-V<br>Administrationsværktøjer til Hyper-V<br>Hyper-V-modul til Windows PowerShell<br>Værktøjer til styring af GUI i Hyper-V<br>Hyper-V-platform<br>Hyper-V Hypervisor<br>Hyper-V-tjenester |                       |             |      |
|                                       | Internet Explorer 11                                                                                                    |                       |             |      |
| _                                     | Internet Information Services                                                                                                    |                       |             |      |
|                                       | Internet Information Services-webkerneforekomst, der kan fungere som                                                                                                    | vært                  |             |      |
|                                       | Legacy Components                                                                                                    |                       |             |      |
|                                       | Mediefunktioner                                                                                                    |                       |             |      |
|                                       | Microsoft Message Queue (MSMQ) Server                                                                                                    |                       |             |      |
|                                       | Microsoft Udskriv til PDF                                                                                                    |                       |             |      |
|                                       | MICrosoft XPS Document Writer                                                                                                    |                       |             | 4    |
|                                       | ок                                                                                                    |                       | Annulle     | er   |

Hvis det ikke er muligt at slå flueben til i de afmærkede bokse, bør det tjekkes, om Hyper-V virtualiseringsfunktionen kan aktiveres i det pågældende systems BIOS.

# 4.3 Tjek at du har skriverettigheder til permanente datadrev

- 1) Åbn kommandoprompt med administratorrettigheder i Windows
- 2) Kør følgende kommando for at åbne registreringseditoren: Regedit
- 3) Navigér til viste folder: Registreringseditor iler Rediger Vis Favoritter Hjælp Computer\HKEY\_LOCAL\_MACHINE\SYSTEM\CurrentControlSet\Policies\Microsoft\FVE Computer Navn Туре Data > HKEY\_CLASSES\_ROOT ab (Standard) REG\_SZ (værdien er ikke defineret) > | HKEY\_CURRENT\_USER FDVDenyWriteA... REG\_DWORD 0x00000001 (1) > BCD0000000 > DRIVERS > | HARDWARE Rediger DWORD-værdi (32-bit)  $\times$ > SAM - SECURITY Værdiens navn: > SOFTWARE FDVDenyWriteAccess SYSTEM ActivationBroker Værdidata: Talsystem > ControlSet001 Hexadecimal 0 CurrentControlSet ODecimal > Control > Enum OK Annuller > | Hardware Profiles Policies Microsoft V FVE Services
- 4) Sæt værdien til 0 (Disabled)
- 5) Klik "OK"

### 4.4 Tjek at du er oprettet i Docker brugergruppen

Hvis du anvender en testmaskine, som tilgås af flere brugere, bør du tjekke, om du er oprettet i Docker brugergruppen. Dette gøres på følgende måde:

- 1) Åbn PowerShell som administrator
- 2) Kør kommandoen: lusrmgr
- 3) Vælg mappen "Grupper"
- 4) Vælg "docker-users"
- 5) Følgende vindue vises:

| Generelt     |                         |  |
|--------------|-------------------------|--|
| dock dock    | er-users                |  |
| Beskrivelse: | Users of Docker Desktop |  |
|              |                         |  |
| Medlemmer:   | 0404                    |  |
| Medlemmer:   | 0404                    |  |

Hvis din bruger ikke fremgår af listen over medlemmer, skal du fortsætte til næste trin.

- 6) Klik på "Tilføj..."
- 7) Indtast din bruger og klik "OK"
- 8) Klik "Anvend" og "OK"

Du skal genstarte Windows før, at brugeren er kendt i Docker user-group.

# 5. Download og installation af Docker Desktop

Du er nu klar til at installere Docker Desktop på din PC.

Du får her en trinvis beskrivelse af, hvordan Docker Desktop downloades og installeres. Hvis du støder på fejl undervejs, er der hjælp at hente i afsnit <u>9</u> Fejlfinding.

### 5.1 Opret brugerkonto på Docker Hub

For at kunne hente Docker for Windows skal du have en brugerkonto på Docker Hub. Hvis du ikke allerede har en brugerkonto, kan du oprette den ved at følge nedenstående fremgangsmåde:

- 1) Gå til <u>https://hub.docker.com</u>
- 2) Klik på "Sign up for Docker Hub" og følg vejledningen

|   | Jocker hub Q Search for great content (e.g., mysql)                                                         | Explore Sign In Pricing Get Started |
|---|----------------------------------------------------------------------------------------------------|-------------------------------------|
|   |                                                                                                    |                                     |
|   | Build and Ship any<br>Application Anywhere                                                                  |                                     |
| < | Docker Hub is the world's easiest way to create, manage,<br>and deliver your teams' container applications. |                                     |
|   | Sign up for Docker Hub Browse Popular Images                                                                | 🔍 • 🔶                               |

3) Bekræft din e-mail via tilsendt mail, og du kan nu logge på Docker Hub.

### 5.2 Download Docker Desktop

Vær opmærksom på, at hvis du er SIT-bruger skal du bestille og registrere Docker Desktop som speciel-software. Dette gøres fra Serviceportalen via dette link: <u>https://statensitprod.service-now.com/ser-</u> <u>viceportal?id=sc\_cat\_item&sys\_id=678cbfdb6f168200c1c654b41c3ee4e5</u></u>

Det anbefales, at du er koblet til en fast internetforbindelse inden download.

1) Log på <u>https://hub.docker.com</u> med din Docker ID

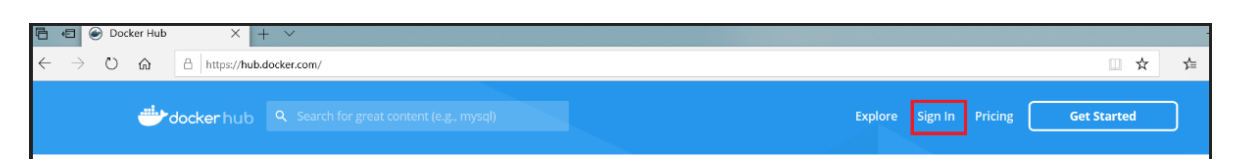

2) Download installationsfilen Docker Desktop for Windows via trykknap fra hub.docker.com, hvis den vises, når du er logget på

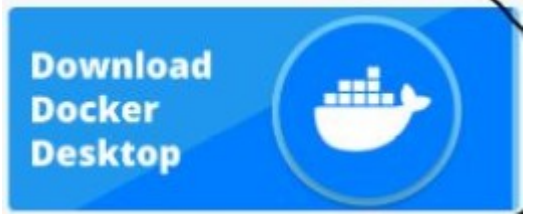

eller via følgende link: <u>https://hub.docker.com/?overlay=onboarding</u>

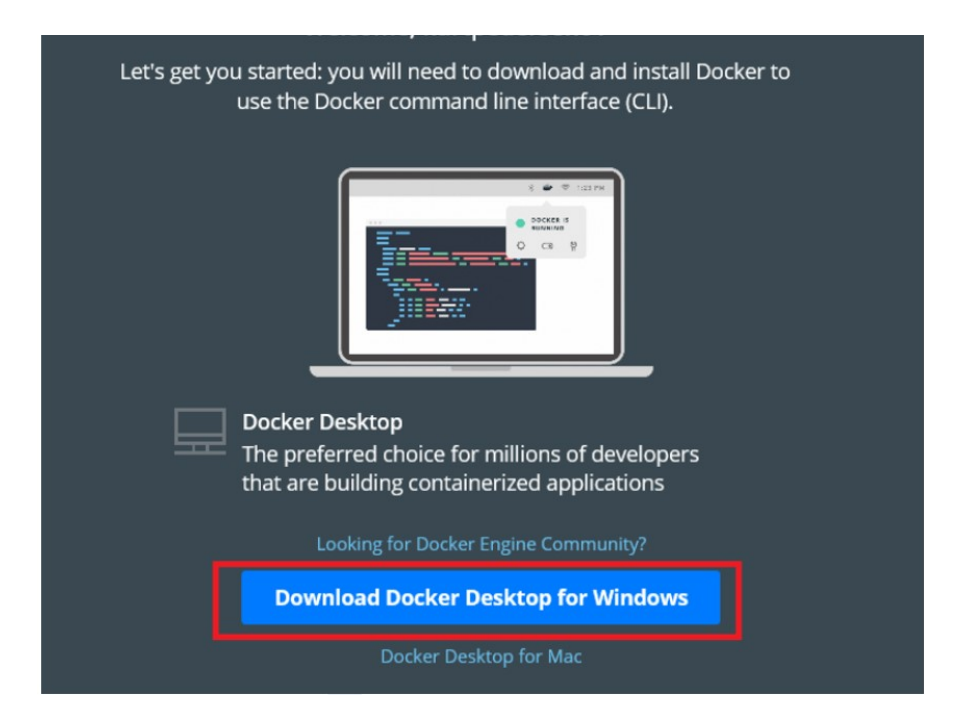

3) Gem filen på testmaskinen

### 5.3 Installation

- 1) Kør den gemte installationsfil
- 2) Du bliver promptet for at logge på som administrator
- 3) I Configuration vinduet skal du markere "Use Windows containers instead of Linux containers (this can be changed after installation)" for at bruge Windows container

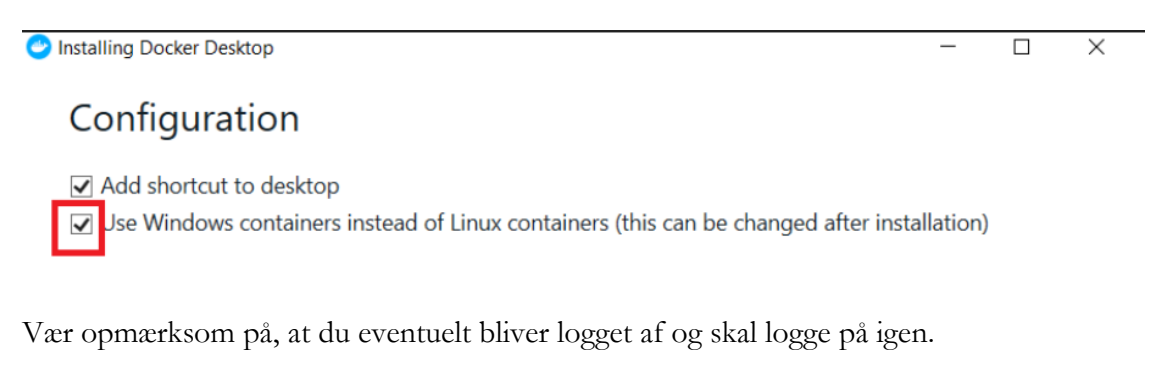

Installationen afsluttes med beskeden "Installation succeeded".

### 5.4 Start Docker Desktop

Inden brug af Docker, skal Docker Desktop være startet som administrator. Følg denne fremgangsmåde for at starte Docker Desktop:

- 1) Du skal klikke på Docker logoet på skrivebordet eller i proceslinjen alt efter, hvor du har det liggende, og vælge kør som administrator.
- 2) Docker Desktop er først klar, når du får meddelelsen "Docker is now up and running" eller når Docker-logoet er hvidt.

### 5.5 Verificering af installation

For at kunne verificere, at Docker Desktop er installeret korrekt, skal applikationen være synlig i proceslinjens meddelelsesområde i Windows, og beskrevet som kørende/running.

 Docker-logoet skal være hvidt. Hvis Docker-logoet er rødt - se afsnit <u>4.3</u> Tjek at du har skriverettigheder til permanente datadrev samt <u>9.4</u> Fejlmeddelelse: "error during connect":for løsning af problemet.

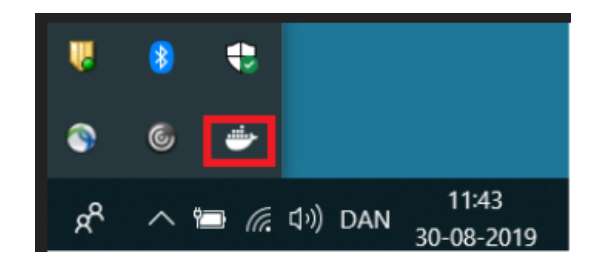

 Listen over Docker images/instanser skal være tom. Dette tjekkes på følgende måde:

Åbn Windows PowerShell med administratorrettigheder

| A    | lle Apps       | Dokumenter      | Indstillinger | Fotos | Mer         | re 🔻                     |
|------|----------------|-----------------|---------------|-------|-------------|--------------------------|
| Bed  | ste match      |                 |               |       |             |                          |
| Σ    | Windows<br>App | PowerShell      |               |       |             | 2                        |
| Арр  | s              |                 |               |       |             | Windows PowerShell       |
| ₽ 2  | Power Point    | 2016            |               | >     |             | Арр                      |
| λ    | Windows Po     | werShell ISE    |               | >     |             |                          |
| λ    | Windows Pc     | werShell (x86)  |               | >     | ď           | Åbn                      |
| 2    | Windows Pc     | werShell ISE (x | 86)           | >     | 2           | Run as Administrator     |
| Inds | tillinger (7+) |                 |               |       | <b>&gt;</b> | Run ISE as Administrator |
|      |                |                 |               |       | 2           | Windows PowerShell ISE   |
|      |                |                 |               |       |             |                          |

Kør følgende kommando:

Docker image ls

Hvis der blot fremvises en tom liste som nedenfor, er Docker applikationen fyldestgørende installeret, og Docker kan dermed tilgå systemets ressourcer.

| C:\WINDOWS\system32 | 2>docker im | age ls |      |         |      |
|---------------------|-------------|--------|------|---------|------|
| REPOSITORY          | TAG         | IMAGE  | ID 0 | CREATED | SIZE |

# 6. Opsætning af FOTM simulator

#### I dette afsnit beskrives, hvordan du opsætter FOTM simulator, så den anvender Docker.

Det anbefales, at du er koblet til en fast internetforbindelse, når du gennemfører dette afsnit.

Du bør afsætte 1-2 timer for at gennemføre dette afsnit. Det er ikke nødvendigt med opsyn under download og installationsprocessen.

### 6.1 Opsætning af Docker til FOTM simulator

- 1) Åbn PowerShell med administratorrettigheder i Windows
- 2) Login til Docker Hub: Docker login
- 3) Kør scriptet "setup-docker.ps1" fra C:\Docker: ./setup-docker.ps1

```
PS C:\WINDOWS\system32> cd..
PS C:\WINDOWS> cd..
PS C:\> cd docker
PS C:\docker≻ dir
   Directory: C:\docker
                    LastWriteTime
                                           Length Name
Mode
             30-08-2019
                            10:23
                                              372 docker-compose.override_RELEASE.yml
-a----
             30-08-2019
                            12:43
                                             119 docker-compose_RELEASE.yml
                                             2681 fotm-hjem-ssl.pfx
             30-08-2019
                            10:20
             30-08-2019
                            10:20
                                             2657 fotm-idp-ssl.pfx
             30-08-2019
                                             139 run-docker.ps1
                            10:24
- a - - - - -
             30-08-2019
                            10:20
                                             1115 setup-docker.ps1
-a-
PS C:\docker> ./setup-docker.ps1
a9879cc55a8738d6e9bb59237e1230a90a525c2162f0aa2deeadb58b1c64e681
Installed FOTM IdP SSL certificate 6A540597BC2EC3C5C4E3262FBCCEC9339C045DF5 in LocalMachine\Root.
Installed FOTM Hjem SSL certificate 4DFB291B93EC3EF3F3E5487E5633CC4C1CC33566 in LocalMachine\Root.
127.0.0.1 idp.fotm.dk
127.0.0.1 hjem.fotm.dk
Setup completed!
PS C:\docker>
```

Dette er kun nødvendigt én gang umiddelbart efter installation af Docker Desktop.

De to produkteertifikater, som du har modtaget fra Digitaliseringsstyrelsen, installeres automatisk i forbindelse med setup kommandoen.

## 6.2 Download og installation af FOTM software fra Docker Hub

Når du har afsluttet opsætningen og verifikation jf. ovenstående afsnit, skal run-docker kommandoen eksekveres. Den sørger for at hente seneste version af FOTM software – både Identity Provider samt Web applikationen samt for at starte en Docker container, dette trin tager cirka en time.

- 1) Åbn PowerShell med administratorrettigheder i Windows
- 2) Login til Docker Hub: Docker login
- 3) Kør scriptet "run-docker.ps1" fra C:\Docker: ./run-docker.ps1

| ·/ ran accher.por                                                                                                    |
|----------------------------------------------------------------------------------------------------|
| PS C:\docker> ./run-docker.ps1                                                                                                    |
| Pulling fotm.idp (digst/fotm.idp:)                                                                                                    |
| latest: Pulling from digst/fotm.idp                                                                                                    |
| 3889bb8d808b: Pull complete                                                                                                    |
| 234c9b9e497c: Pull complete                                                                                                    |
| 277b24d40956: Pull complete                                                                                                    |
| ef11c568ca0c: Pull complete                                                                                                    |
| 08fddf94000c: Pull complete                                                                                                    |
| 736e1f0da2ae: Pull complete                                                                                                    |
| cefb60540493: Pull complete                                                                                                    |
| 2bcfdfe8d8e3: Pull complete                                                                                                    |
| a3f6f01c967c: Pull complete                                                                                                    |
| d24421182e8f: Pull complete                                                                                                    |
| 50d379f0d59f: Pull complete                                                                                                    |
| 40efd5c7dbbd: Pull complete                                                                                                    |
| e9fda90c024f: Pull complete                                                                                                    |
| 77ae52d71ed9: Pull complete                                                                                                    |
| b559341739ef: Pull complete                                                                                                    |
| 986c7e268533: Pull complete                                                                                                    |
| cfb03305ec57: Pull complete                                                                                                    |
| f5e8f94cfa0f: Pull complete                                                                                                    |
| c6646ca6f26c: Pull complete                                                                                                    |
| 27e4f8ebb356: Pull complete                                                                                                    |
| efb725ca1b7c: Pull complete                                                                                                    |
| 52be6510feb3: Pull complete                                                                                                    |
| 54ba7ff7f95e: Pull complete                                                                                                    |
| Digest: sha256:cb7c94b0c3be04f4930fc66b89b10d694d73cec84e0c482eed9f1b01defed902                                                                                                    |
| Status: Downloaded newer image for digst/fotm.idp:latest                                                                                                    |
|                                                                                                    |
| Pulling fotm.web (digst/fotm.web:)                                                                                                    |
| Pulling fotm.web (digst/fotm.web:)<br>latest: Pulling from digst/fotm.web                                                                                                    |
| Pulling fotm.web (digst/fotm.web:)<br>latest: Pulling from digst/fotm.web<br>3889bb8d88b: Already exists                                                                                                    |
| Pulling fotm.web (digst/fotm.web:)<br>latest: Pulling from digst/fotm.web<br>3889bb8d808b: Already exists<br>234c9b9e497c: Already exists                                                                                                    |
| Pulling fotm.web (digst/fotm.web:)<br>latest: Pulling from digst/fotm.web<br>3889bb8d808b: Already exists<br>234c9b9e497c: Already exists<br>277b2d4d956: Already exists                                                                                                    |
| Pulling fotm.web (digst/fotm.web:)<br>latest: Pulling from digst/fotm.web<br>3889bb8d8808: Already exists<br>234c9b9e497c: Already exists<br>277b24d40956: Already exists<br>ef11c568ca0c: Already exists                                                                                                    |
| Pulling fotm.web (digst/fotm.web:)<br>latest: Pulling from digst/fotm.web<br>3869bb8d808b: Already exists<br>234c9b9e497c: Already exists<br>277b24d40956: Already exists<br>ef11c568ca0c: Already exists<br>08fddf94080c: Already exists                                                                                                    |
| Pulling fotm.web (digst/fotm.web:)<br>latest: Pulling from digst/fotm.web<br>3889bb8d808b: Already exists<br>234c9b9e497c: Already exists<br>277b2d40956: Already exists<br>08fddf94000c: Already exists<br>08fddf94000c: Already exists                                                                                                    |
| Pulling fotm.web (digst/fotm.web:)<br>latest: Pulling from digst/fotm.web<br>3889bb8d808b: Already exists<br>234c9b9e497c: Already exists<br>277b2d4d49956: Already exists<br>efl1c568ca0c: Already exists<br>08fddf94080c: Already exists<br>736elf0da2ae: Already exists<br>cefb66240493: Already exists                                                                                                    |
| Pulling fotm.web (digst/fotm.web:)<br>latest: Pulling from digst/fotm.web<br>3889bb8d808b: Already exists<br>234c9b9e497c: Already exists<br>ef11c568ca0c: Already exists<br>08fddf94080c: Already exists<br>736e1f0da2ae: Already exists<br>cefb60540493: Already exists<br>2bcfdfe8d8e3: Already exists                                                                                                    |
| Pulling fotm.web (digst/fotm.web:)<br>latest: Pulling from digst/fotm.web<br>3889bb8d808b: Already exists<br>234c9b9e497c: Already exists<br>ef11c568ca0c: Already exists<br>08fddf94000c: Already exists<br>08fddf94000c: Already exists<br>cefb60540493: Already exists<br>2bcfdfe8d8e3: Already exists<br>a3f6f01c967c: Already exists                                                                                                    |
| Pulling fotm.web (digst/fotm.web)<br>latest: Pulling from digst/fotm.web<br>3869bb8d808b: Already exists<br>234c9b9e497c: Already exists<br>ef11c568ca0c: Already exists<br>68fddf94080c: Already exists<br>736e1f0da2ae: Already exists<br>2bcfdfe8d893: Already exists<br>2bcfdfe8d8e3: Already exists<br>a3f6f0lc967c: Already exists<br>d24421182c86f: Already exists                                                                                                    |
| Pulling fotm.web (digst/fotm.web:)<br>latest: Pulling from digst/fotm.web<br>3889bb8d808b: Already exists<br>234c9b9e497c: Already exists<br>ef11c568ca0c: Already exists<br>08fddf94080c: Already exists<br>736e1f0da2ae: Already exists<br>20cfdfe8d82: Already exists<br>20cfdfe8d82: Already exists<br>a3f6f91c967c: Already exists<br>60d379f0d59f: Already exists<br>50d379f0d59f: Already exists                                                                                                    |
| Pulling fotm.web (digst/fotm.web)<br>latest: Pulling from digst/fotm.web<br>3869bb8d808b: Already exists<br>277b24d40956: Already exists<br>277b24d40956: Already exists<br>efilc568ca0c: Already exists<br>08fddf94080c: Already exists<br>736elf0da2ae: Already exists<br>20cff068d83: Already exists<br>20cff068d83: Already exists<br>60d379f08050f: Already exists<br>50d379f08050f: Already exists<br>40efd5c7dbbd: Already exists<br>40efd5c7dbbd: Already exists                                                                                                    |
| Pulling fotm.web (digst/fotm.web)<br>latest: Pulling from digst/fotm.web<br>3889bb8d808b: Already exists<br>234c9b9e497c: Already exists<br>ef11c568ca0c: Already exists<br>08fddf94090c: Already exists<br>736e1f0da2ae: Already exists<br>20cfdfe0d8e3: Already exists<br>20cfdfe0d8e3: Already exists<br>336f0f0c967c: Already exists<br>50d379f0d59f: Already exists<br>50d379f0d59f: Already exists<br>50d379f0d59f: Already exists<br>40efd5c70bdc: Already exists<br>60d79f0d59f: Already exists<br>60d79f0d59f: Already exists<br>60d379f0d59f: Already exists<br>60d379f0d59f: Already exists<br>60d379f0d59f: Already exists<br>60d379f0d59f: Already exists<br>60d379f0d59f: Already exists<br>60d379f0d59f: Already exists<br>60d379f0d59f: Already exists<br>60d379f0d59f: Already exists<br>60d379f0d59f: Already exists<br>60d55c70bbd: Already exists<br>60d55c70bbd: Already |
| Pulling fotm.web (digst/fotm.web)<br>latest: Pulling from digst/fotm.web<br>3889bb8d808b: Already exists<br>234c9b9e497c: Already exists<br>277b2d4d40956: Already exists<br>eflic568ca0c: Already exists<br>736e1f0da2ae: Already exists<br>26eff0d42493: Already exists<br>20cfdfe8d8e3: Already exists<br>20cfdfe8d8e3: Already exists<br>20cfdfe8d8e3: Already exists<br>20d379f0057c: Already exists<br>20d379f0059f: Already exists<br>40af65c7abbd: Already exists<br>8471f9f1ae26: Pull complete<br>54118ae52fa: Pull complete                                                                                                    |
| Pulling fotm.web (digst/fotm.web)<br>latest: Pulling from digst/fotm.web<br>3889bb8d808b: Already exists<br>234c9b9e497c: Already exists<br>277b24d40956: Already exists<br>ef11c568ca0c: Already exists<br>368fddf94090c: Already exists<br>736e1f0da2ae: Already exists<br>2bcfdfe8d893: Already exists<br>2bcfdfe8d8e3: Already exists<br>2bcfdfe8d8e3: Already exists<br>2dcffe128f: Already exists<br>50d379f0d59f: Already exists<br>8471f9flae26: Pull complete<br>2df18ae5fa: Pull complete<br>2df859f7099: Pull complete                                                                                                    |
| Pulling fotm.web (digst/fotm.web)<br>latest: Pulling from digst/fotm.web<br>3889bb8d808b: Already exists<br>277b2d404956: Already exists<br>277b2d404956: Already exists<br>efl1c568ca0c: Already exists<br>736e1f0da2ae: Already exists<br>2bcfdfe8d83: Already exists<br>2bcfdfe8d82: Already exists<br>2d3f6f01c97c: Already exists<br>d24421182e8f: Already exists<br>404efd5c7dbbd: Already exists<br>404efd5c7dbbd: Already exists<br>404efd5c7dbbd: Already exists<br>471e9f1e26; Pull complete<br>e34118ae52fa: Pull complete<br>d7da85e9fa99; Pull complete                                                                                                    |
| Pulling fotm.web (digst/fotm.web)<br>latest: Pulling from digst/fotm.web<br>3869bb8d808b: Already exists<br>234C9b9e497c: Already exists<br>efilc568ca0c: Already exists<br>efilc568ca0c: Already exists<br>736e1f0da2ae: Already exists<br>20efd6404093: Already exists<br>20efd6404093: Already exists<br>20efd6507c: Already exists<br>20efd657c: Already exists<br>50d379f0d59f: Already exists<br>50d379f0d59f: Already exists<br>8471f9flae26: Pull complete<br>23418ae52fa: Pull complete<br>235e9630ede: Pull complete<br>235e9630ede: Pull complete<br>235e9630ede: Pull complete<br>235e9630ede: Pull complete                                                                                                    |
| Pulling fotm.web (digst/fotm.web)<br>latest: Pulling from digst/fotm.web<br>3889bb8d808b: Already exists<br>234c9b9e497c: Already exists<br>ef11c568ca0c: Already exists<br>08fddf94090c: Already exists<br>736e1f0da2ae: Already exists<br>cefb60540493: Already exists<br>20cfdfe0d882: Already exists<br>33f6f01c967c: Already exists<br>50d379f0d59f: Already exists<br>50d379f0d59f: Already exists<br>8471f9f1ae26: Pull complete<br>e34118ae52fa: Pull complete<br>d835e96abede: Pull complete<br>21ba80f799388: Pull complete<br>8c692095dccb: Pull complete                                                                                                    |
| Pulling form.web (digst/form.web)<br>latest: Pulling from digst/form.web<br>3869bb8d808b: Already exists<br>277b24d40956: Already exists<br>277b24d40956: Already exists<br>277b24d40956: Already exists<br>68fddf94080c: Already exists<br>736elf0da2ae: Already exists<br>2bcfdfe8d83: Already exists<br>2bcfdfe8d83: Already exists<br>2df6fe1057c: Already exists<br>2df3f9f0e30f: Already exists<br>50d379f0e30f: Already exists<br>50d379f0e30f: Already exists<br>8471f9f1ae26: Pull complete<br>2d18a85f73099: Pull complete<br>21ba80f9b388: Pull complete<br>2c2ebd3740d3: Pull complete<br>2c2ebd3740d3: Pull complete                                                                                                    |
| Pulling fotm.web (digst/fotm.web)<br>latest: Pulling from digst/fotm.web<br>3889bb8d808b: Already exists<br>234c9b9e497c: Already exists<br>234c9b9e497c: Already exists<br>ef11c568ca0c: Already exists<br>386fd6f94090c: Already exists<br>2bcff0d2a2e: Already exists<br>2bcffe8d8a3: Already exists<br>2bcffe8d8a3: Already exists<br>2bcffe8d8a3: Already exists<br>2d24211828f: Already exists<br>50d379f0d59f: Already exists<br>50d379f0d59f: Already exists<br>8471f9f1ae26: Pull complete<br>24118ac57a: Pull complete<br>2d18a850f7099: Pull complete<br>21ba80f59ba8a: Pull complete<br>2c2ebd3740d3: Pull complete<br>2c2ebd3740d3: Pull complete<br>c713e9067213: Pull complete                                                                                                    |
| Pulling form.web (digst/form.web)<br>latest: Pulling from digst/form.web<br>3889bb8d808b: Already exists<br>277b2d409956: Already exists<br>277b2d409956: Already exists<br>ef11c568ca06: Already exists<br>736e1f0da2ae: Already exists<br>26f7d6f9d8083: Already exists<br>26cf7d6f8d863: Already exists<br>26d379f0d97C: Already exists<br>26d379f0d97C: Already exists<br>424421182e8f: Already exists<br>40efd5c7abbd: Already exists<br>8471f9f1ae26f: Pull complete<br>24118ae52fa: Pull complete<br>2435e96bede: Pull complete<br>21ba80f9b3a8: Pull complete<br>22c2e03740d3: Pull complete<br>2c2e03740d3: Pull complete<br>2c2e03740d3: Pull complete<br>2c2e03740d3: Pull complete<br>2c2e03740d3: Pull complete<br>2c2e03740d3: Pull complete<br>2c2e03740d3: Pull complete<br>2c2e03740d3: Pull complete<br>2c2e03740d3: Pull complete                                                                                                    |
| Pulling form.web (digst/form.web)<br>latest: Pulling from digst/form.web<br>3869bb8d808b: Already exists<br>234c9b9e497c: Already exists<br>234c9b9e497c: Already exists<br>efilc568ca0c: Already exists<br>27b524404936: Already exists<br>3864df94080c: Already exists<br>2bcfdfe8d823: Already exists<br>2bcfdfe8d823: Already exists<br>2dc442118228f: Already exists<br>50d379f0d59f: Already exists<br>50d379f0d59f: Already exists<br>50d379f0d59f: Already exists<br>8471f9f1ae26: Pull complete<br>635s96abde: Pull complete<br>635s96abde: Pull complete<br>21ba80fb3a8: Pull complete<br>2c2ebd3740d3: Pull complete<br>c713e9067213: Pull complete<br>1060477b613a: Pull complete                                                                                                    |
| Pulling fotm.web (digst/fotm.web)<br>latest: Pulling from digst/fotm.web<br>3889bb8d808b: Already exists<br>277b24d40956: Already exists<br>277b24d40956: Already exists<br>eflic568c80c: Already exists<br>eflic568c80c: Already exists<br>287d594080c: Already exists<br>2bcfdfe8d823: Already exists<br>2bcfdfe8d823: Already exists<br>2dc47b69c7c: Already exists<br>2d2421182e8f: Already exists<br>2d2421182e8f: Already exists<br>2d2421182e8f: Already exists<br>2d3769f01269f: Already exists<br>2d2421182e8f: Already exists<br>2d3769f01269f: Already exists<br>2d4421182e8f: Already exists<br>2d3769f01269f: Already exists<br>2d3769f01260f: Already exists<br>2d3769f01260f: Already exists<br>2d386f9b3e8i: Pull complete<br>2d35e96bdcd: Pull complete<br>2d35e96bdcd: Pull complete<br>2c2e0d3740d3: Pull complete<br>2c2e0d3740d3: Pull co |
| Pulling form.web (digst/form.web)<br>latest: Pulling from digst/form.web<br>3869bb8d808b: Already exists<br>234C9b9e497c: Already exists<br>efilc566ca0c: Already exists<br>efilc566ca0c: Already exists<br>273624640956: Already exists<br>73661f0da2ae: Already exists<br>20cfdfe8d823: Already exists<br>20cfdfe8d823: Already exists<br>20cfdfe8d823: Already exists<br>20d379f0d59f: Already exists<br>50d379f0d59f: Already exists<br>50d379f0d59f: Already exists<br>8471f9f1ae26: Pull complete<br>2418ae57a: Pull complete<br>24318ae57a: Pull complete<br>21ba80f9b3a8: Pull complete<br>22c2bd3740d3: Pull complete<br>22c2bd3740d3: Pull complete<br>22c2bd3740d3: Pull complete<br>106477b613a: Pull complete<br>106477b613a: Pull complete<br>106477b613a: Pull complete<br>20abd37366373666548cdce1010b15d2c9cbb413ede002bedd931340767beffba<br>Status: Downloadd newer image for digst/form.web:latest                                                                                                    |
| Pulling fotm.web (digst/fotm.web)<br>latest: Pulling from digst/fotm.web<br>3889bb8d808b: Already exists<br>234c9b9e497c: Already exists<br>234c9b9e497c: Already exists<br>ef11c568ca0c: Already exists<br>257b2d404995: Already exists<br>368fd6f90400c: Already exists<br>2bcfdfe8d8a3: Already exists<br>2bcfdfe8d8a3: Already exists<br>2bcfdfe8d8a3: Already exists<br>2bcfdfe8d8a3: Already exists<br>2bcfdfe8d8a3: Already exists<br>2bcfdfe8d8a3: Already exists<br>2bcfdfe8d8a3: Already exists<br>2bcfdfe8d8a5f: Already exists<br>2dd24211828f: Already exists<br>2dd2421828f: Already exists<br>2d42121828f: Already exists<br>2d4213825fa: Pull complete<br>2d118ae52fa: Pull complete<br>2d18a859f39a8: Pull complete<br>2d2abd3740d3: Pull complete<br>2c2ebd3740d3: Pull complete<br>2c2ebd3740d3: Pull complete<br>2c2ebd3740d3: Pull complete<br>1b6a477b613a: Pull complete<br>1b6a477b613a: Pull complete<br>1b6a477b613a: Pull complete<br>Cf3cef5b4de2: Pull complete<br>Cf3cef5b4de3: Pull complete<br>Cf3cef5b4d838d67366548cdce1010b15d2c9cbb413ede002bedd931340767beffba<br>Status: Downloade newer image for digst/fotm.web:latest<br>Creating docker_fotm.web_1 (m)e                                                                                                    |
| Pulling form.web (digst/form.web)<br>latest: Pulling from digst/form.web<br>3869bb8d808b: Already exists<br>277b24d40956: Already exists<br>277b24d40956: Already exists<br>277b24d40956: Already exists<br>273c91640432ae: Already exists<br>286fd67494080: Already exists<br>2bcfdfe8d823: Already exists<br>2dc47648d823: Already exists<br>2dc47648d823: Already exists<br>2dc47648d823: Already exists<br>2dc47648d823: Already exists<br>2dc47648d823: Already exists<br>2dc47049d576: Already exists<br>2dc47049d576: Already exists<br>2dc479418286F: Already exists<br>2dc479418286F: Already exists<br>2d418a2574: Pull complete<br>2d18a59c7099: Pull complete<br>2d28d3740d3: Pull complete<br>2c2ebd3740d3: Pull complete<br>2c2ebd3740d3: Pull complete<br>2c2ebd3740d3: Pull complete<br>2d28d3740d3: Pull complete<br>2c2ebd3740d3: Pull complete<br>2c2ebd3740d3: Pull complete<br>2c2ebd3740d3: Pull complete<br>2c2ed3740d3: Pull complete<br>2c2ed3740d3: Pull comple                                                                          |

Når de tre sidste linjer i ovenstående vindue vises, er installationen gennemført, og du er klar til at tilgå FOTM simulator. Se ID 2 i afsnit <u>11</u> Referencer. Bemærk at "attaching..." først kommer efter ca. 1-2 minutter. Der kommer ikke nogen ny prompt, og PowerShell-vinduet skal holdes åbent.

# 7. Opdatering af FOTM simulator og start af Docker container

Du kan i dette afsnit læse, hvad du skal gøre, når der kommer opdateringer til FOTM simulator.

Når der kommer opdateringer til FOTM simulator, skal Docker images opdateres med nyeste software. I dette afsnit beskrives, hvordan dette gøres.

Det anbefales, at følgende kommandoer eksekveres fra en fast internetforbindelse i stedet for fra en trådløs forbindelse.

Windows PowerShell åbnes og følgende kommandoer eksekveres:

- 1) Login til Docker Hub: Docker login
- 2) Download FOTM software: Docker pull digst/fotm.idp Docker pull digst/fotm.web

Dette kan godt tage lidt tid, men vil gå hurtigere end en førstegangsinstallation.

# 8. Afinstallation af Docker

#### Du kan i dette afsnit finde en beskrivelse af, hvorledes du afinstallerer Docker.

Hvis du ønsker at afinstallere Docker Desktop og FOTM simulator software, skal du følge fremgangsmåden som beskrevet nedenfor. Processen består af disse overordnede trin:

- 1) Fjern eksisterende docker containere og images
- 2) Fjern Docker Desktop
- 3) Slet certifikater
- 4) Slet Docker folder
- 5) Fjern cookies

De enkelte trin beskrives i de efterfølgende afsnit.

#### 8.1 Fjern eksisterende Docker containere og images

Dette er kun relevant, hvis du har anvendt FOTM simulator siden sidste genstart af testmaskinen. Hvis ikke, kan du gå videre til afsnit <u>8.2</u> Fjern Docker Desktop.

- 1) Åbn PowerShell med administratorrettigheder i Windows
- 2) Start Docker Desktop som administrator ved at højreklikke på Docker logoet på skrivebordet eller i proceslinjen alt efter, hvor du har det liggende. Docker Desktop er først klar, når du får meddelelsen "Docker is now up and running" eller når Docker-logoet er hvidt.
- 3) Login til Docker Hub: Docker login
- 4) List eksisterende Docker containere Docker ps

Hvis der er kørende containere, listes disse. Hvis listen er tom, kan du gå videre til punkt 6.

5) Stop eventuelt kørende containere: Docker kill <ID>

ID er lig med de container ID'er, der blev listet ved kommandoen Docker ps. Det er tilstrækkeligt at angive de tre første karakterer jf. nedenstående

| Windows Power                                   | Shell                                                       |                         |               |              |                |
|-------------------------------------------------|-------------------------------------------------------------|-------------------------|---------------|--------------|----------------|
| Copyright (C)                                   | ) Microsoft Corporation.                                    | All rights reserved.    |               |              |                |
| PS C:\WINDOWS<br>Authenticatir<br>Login Succeed | 5\system32> docker logir<br>ng with existing credent<br>ded | ials                    |               |              |                |
| CONTATNED TO                                    | TMAGE                                                       | COMMAND                 | CREATED       | STATUS       | DODIES         |
| CONTAINER ID                                    | INAGE                                                       | CONMAND                 | CREATED       | STATUS       | FORTS          |
| cd5462627457                                    | diast/fotm ide                                              | "C.\\ServiceMonitor o " | E minutos ago | Up E minutos | 0 0 0 0 57962  |
| C0T4626a7457                                    | algst/totm.lap                                              | "C:\\Servicemonitor.e"  | 6 minutes ago | Up 5 minutes | 0.0.0.0:57662- |
| 200/100. 0.0.                                   | 0.0:20001->443/tcp dd                                       | ocker_fotm.idp_1        |               |              |                |
| 5c73883c06c3                                    | digst/fotm.web                                              | "C:\\ServiceMonitor.e…" | 6 minutes ago | Up 5 minutes | 0.0.0.0:57861- |
| >00/LCP, 0.0.                                   | 0.0:44303->443/tcp do                                       | ocker_fotm.web_1        |               |              |                |
| PS C:\WINDOWS                                   | S\svstem32> docker kill                                     | cdf4                    |               |              |                |
| cdf4                                            |                                                             |                         |               |              | r              |
| PS C:\WINDOWS                                   | S\svstem32> docker kill                                     | 5c73                    |               |              |                |
| 5c73                                            |                                                             |                         |               |              |                |
| PS C:\WINDOWS                                   | S\system32>                                                 |                         |               |              |                |
|                                                 |                                                             |                         |               |              |                |

- 6) Eksekver list kommandoen igen for at sikre, at alle Docker containere er stoppet Docker ps
- 7) List eksisterende Docker images: Docker image ls

Ovenstående kommando vil liste alle de Docker images, der findes på maskinen. For hvert image er der angivet et ID, som angives i den nedenstående kommando, hvor <image ID> erstattes med det respektive ID for det image, der skal afinstalleres.

8) Fjern eksisterende Docker images: Docker image rm --force <image ID>

Image ID kan kopieres eller tastes manuelt

9) Eksekver image list kommandoen igen for at sikre, at alle Docker images er fjernet Docker image ls Et eksempel på et samlet forløb er vist nedenfor:

| Windows PowerShell                                             |                                           |                                    |                        |             |          |           |       |                |
|----------------------------------------------------------------|-------------------------------------------|------------------------------------|------------------------|-------------|----------|-----------|-------|----------------|
| Copyright (C) Micros                                           | soft Corporation. All                     | l rights reserved.                 |                        |             |          |           |       |                |
| PS C:\WINDOWS\system<br>Authenticating with<br>Login Succeeded | m32> docker login<br>existing credentials | s                                  |                        |             |          |           |       |                |
| PS C:\WINDOWS\system                                           | n32> docker ps                            |                                    |                        |             |          |           |       |                |
| CONTAINER ID                                                   | IMAGE                                     | COMMAND                            | CREA                   | ATED        | ST       | TATUS     |       | PORTS          |
| cdf4626a7457<br>>80/tcp, 0.0.0.0:200                           | digst/fotm.idp<br>001->443/tcp docker     | "C:\\ServiceMonitor.<br>fotm.idp 1 | e" 6 mi                | inutes ago  | Ur       | 5 minutes |       | 0.0.0.0:57862- |
| 5c73883c06c3                                                   | digst/fotm.web                            | "C:\\ServiceMonitor.               | e" 6 mi                | inutes ago  | Ur       | 5 minutes |       | 0.0.0.0:57861- |
| >80/tcp, 0.0.0.0:44                                            | 303->443/tcp docker                       | fotm.web 1                         |                        |             |          |           |       |                |
| PS C:\WINDOWS\system                                           | m32> <mark>docker</mark> kill cdf4        | <br>}                              |                        |             |          |           |       |                |
|                                                                | -21) decker kill 5c7                      |                                    |                        |             |          |           |       |                |
| 5c73                                                           | 1527 docker kill 5075                     | ,                                  |                        |             |          |           |       |                |
| DS C+\WTNDOWS\eveter                                           |                                           |                                    |                        |             |          |           |       |                |
| CONTAINER ID                                                   | TMAGE                                     | COMMAND                            | CREATED                |             | STATUS   |           | POPTS |                |
| NAMES                                                          | THOLE                                     | CONTRAD                            | CREATED                |             | JIAIOJ   |           | PORTS |                |
| PS_C:\WINDOWS\system                                           | m32> docker image ls                      |                                    |                        |             |          |           |       |                |
| REPOSITORY                                                     | TAG                                       | TMAGE TD                           | CREATED                |             | ST7F     |           |       |                |
| digst/fotm.web                                                 | latest                                    | 3108999b8e46                       | 11 days as             | go          | 14.1GB   |           |       |                |
| digst/fotm.idp                                                 | latest                                    | 931f4bf9a67b                       | 11 days as             | 20          | 14.1GB   |           |       |                |
| PS C:\WINDOWS\system                                           | m32> docker image rm                      | force 3108999b8e4                  | 6                      | B           |          |           |       |                |
| Untagged: digst/fot                                            | m.web:latest                              |                                    |                        |             |          |           |       |                |
| Untagged: digst/fot                                            | m.web@sha256:36487380                     | 10f73666348cdce1010b1              | 5d2c9cbb41             | 13ede002bed | d9313407 | 67beffba  |       |                |
| Deleted: sha256:310                                            | 8999b8e4677e613cc18b                      | Fa07de750f0f4c111b2b4              | 35fdd56397             | 73e4d8ed1e0 |          |           |       |                |
| PS C:\WINDOWS\system                                           | m32> docker image rm                      | force 931f4bf9a67                  | 'b                     |             |          |           |       |                |
| Untagged: digst/fot                                            | m.idp:latest                              |                                    |                        |             |          |           |       |                |
| Untagged: digst/fot                                            | m.idp@sha256:cb7c94b0                     | 0c3be04f4930fc66b89b1              | 0d694d73ce             | ec84e0c482e | ed9f1b01 | ldefed902 |       |                |
| Deleted: sha256:931                                            | f4bf9a67bb54f5dc19fc                      | dc59db880cdb3d05e9c6               | ae9cdc6bd <del>1</del> | f2b74b1ef44 |          |           |       |                |
| PS C:\WINDOWS\system                                           | m32> docker image ls                      |                                    |                        |             |          |           |       |                |
| REPOSITORY                                                     | TAG                                       | IMAGE ID                           | CREATED                |             | SIZE     |           |       |                |
| PS C:\WINDOWS\system                                           | n32> _                                    |                                    |                        |             |          |           |       |                |
|                                                                |                                           |                                    |                        |             |          |           |       |                |

### 8.2 Fjern Docker Desktop

- 1) Åbn Windows kontrolpanelet
- 2) Vælg "Programmer"
- 3) Vælg "Programmer og funktioner"
- 4) Klik på "Docker Desktop"
- 5) Klik på "Fjern", som vises oven over listen
- 6) Afinstallationen startes
- 7) Afvent beskeden "Uninstalled successfully"
- 8) Docker Desktop er nu fjernet og fremgår ikke længere af listen programmer og funktioner

| ↑ 🕅 > Kontrolp    | anel > Programmer > Programmer og funktioner       |                                            |                   |           | ∨Ů Søg      |
|-------------------|----------------------------------------------------|--------------------------------------------|-------------------|-----------|-------------|
| or Kontrolpanel   | Fjern eller rediger et program                     |                                            |                   |           |             |
| ede opdateringer  | Hvis du vil fjerne et program, skal du markere det | t på listen og derefter klikke på Fjern, R | ediger eller Repa | rer.      |             |
| vs-funktioner til |                                                    |                                            | · ·               |           |             |
|                   | $\sim$                                             |                                            |                   |           |             |
| nyt program fra   | Organiser 👻 Fjern                                  |                                            |                   |           |             |
|                   | Navn                                               | Publiceret af                              | Installeret d     | Størrelse | Version     |
|                   | 😕 Adobe Acrobat Reader DC MUI                      | Adobe Systems Incorporated                 | 27-08-2019        | 771 MB    | 19.012.2003 |
|                   | 🔦 Cisco AnyConnect Network Access Manager          | Cisco Systems, Inc.                        | 27-08-2019        | 4,84 MB   | 4.6.00362   |
|                   | 🔦 Cisco AnyConnect Secure Mobility Client          | Cisco Systems, Inc.                        | 27-08-2019        | 5,85 MB   | 4.6.00362   |
|                   | 🔦 Cisco AnyConnect Start Before Login Module       | Cisco Systems, Inc.                        | 27-08-2019        | 1,17 MB   | 4.6.00362   |
|                   | Cisco AnyConnect XML NETWORK 2019-02-28            | Statens It                                 | 27-08-2019        | 8,00 KB   | 2.0.0       |
|                   | Cisco AnyConnect XML VPN 2018-02-15                | Statens It                                 | 27-08-2019        | 724 KB    | 1.0.0       |
|                   | Citrix Receiver 4.9 LTSR                           | Citrix Systems, Inc.                       | 30-08-2019        | 53,0 MB   | 14.9.6001.1 |
|                   | DIGSTRapport                                       | Digitaliseringsstyrelsen                   | 03-09-2019        | 28,7 MB   | 1.1.0503    |
|                   | 🕑 Docker Desktop                                   | Docker Inc.                                | 30-08-2019        |           | 2.1.0.1     |
|                   | Dolby Audio X2 Windows API SDK                     | Dolby Laboratories, Inc.                   | 27-08-2019        | 7,64 MB   | 0.8.4.83    |

### 8.3 Slet certifikater

- 1) Åbn kommandoprompt som administrator i Windows
- 2) Eksekver følgende kommando for at åbne "Certifikater lokal computer": certlm

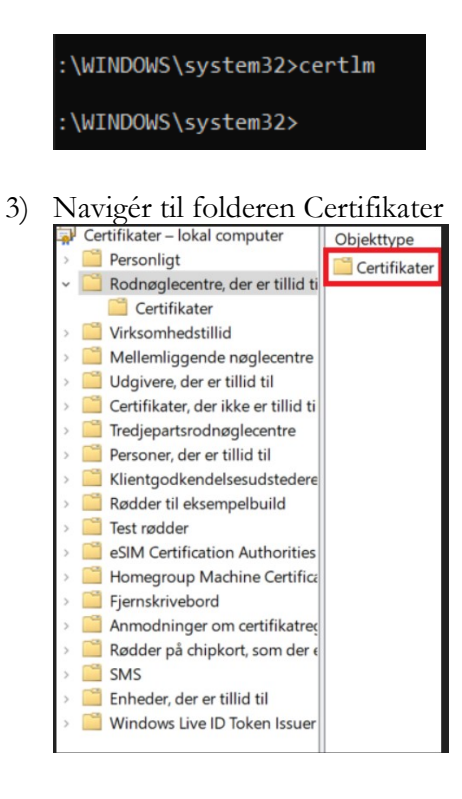

#### 4) Markér viste certifikater

| Udstedt til                          | Udstedt af                           | Udløbsdato | Formål               | Brugervenligt navn   |
|--------------------------------------|--------------------------------------|------------|----------------------|----------------------|
| 🔄 AddTrust External CA Root          | AddTrust External CA Root            | 30-05-2020 | Servergodkendelse,   | Sectigo (AddTrust)   |
| 🔄 Baltimore CyberTrust Root          | Baltimore CyberTrust Root            | 13-05-2025 | Servergodkendelse,   | DigiCert Baltimore R |
| 🙀 C1720907.PROD.SITAD.DK             | C1720907.PROD.SITAD.DK               | 30-12-3018 | Servergodkendelse    | <ingen></ingen>      |
| 🔄 Class 3 Public Primary Certificati | Class 3 Public Primary Certification | 02-08-2028 | Servergodkendelse,   | VeriSign Class 3 Pub |
| 🔄 Copyright (c) 1997 Microsoft Corp. | Copyright (c) 1997 Microsoft Corp.   | 31-12-1999 | Tidsstempling        | Microsoft Timestam   |
| 🔄 DigiCert Assured ID Root CA        | DigiCert Assured ID Root CA          | 10-11-2031 | Servergodkendelse,   | DigiCert             |
| 🔄 DigiCert Global Root CA            | DigiCert Global Root CA              | 10-11-2031 | Servergodkendelse,   | DigiCert             |
| 🔄 DigiCert Global Root G2            | DigiCert Global Root G2              | 15-01-2038 | <alle></alle>        | <ingen></ingen>      |
| 🔄 DigiCert High Assurance EV Roo     | DigiCert High Assurance EV Root CA   | 10-11-2031 | Servergodkendelse,   | DigiCert             |
| 🔄 DST Root CA X3                     | DST Root CA X3                       | 30-09-2021 | Sikker mail, Serverg | DST Root CA X3       |
| Entrust Root Certification Autho     | Entrust Root Certification Authority | 27-11-2026 | Servergodkendelse,   | Entrust              |
| 🔄 GlobalSign                         | GlobalSign                           | 18-03-2029 | Servergodkendelse,   | GlobalSign Root CA   |
| GlobalSign                           | GlobalSign                           | 15-12-2021 | Servergodkendelse,   | Google Trust Service |
| 🔄 GlobalSign Root CA                 | GlobalSign Root CA                   | 28-01-2028 | Servergodkendelse,   | GlobalSign Root CA   |
| Go Daddy Class 2 Certification A     | Go Daddy Class 2 Certification Aut   | 29-06-2034 | Servergodkendelse,   | Go Daddy Class 2 C   |
| 🙀 hjem.fotm.dk                       | hjem.fotm.dk                         | 27-05-2022 | Klientgodkendelse,   | FOTM SP Hjem         |
| 🔄 Hotspot 2.0 Trust Root CA - 03     | Hotspot 2.0 Trust Root CA - 03       | 08-12-2043 | Servergodkendelse,   | Hotspot 2.0 Trust Ro |
| 🙀 idp.fotm.dk                        | idp.fotm.dk                          | 27-05-2022 | Klientgodkendelse,   | FOTM IdP             |
| Microsoft Authenticode(tm) Roo       | Microsoft Authenticode(tm) Root      | 01-01-2000 | Sikker mail, Kodesig | Microsoft Authentic  |
|                                      |                                      |            |                      |                      |

5) Tryk "Slet"

#### 6) Klik "Ja" til nedenstående:

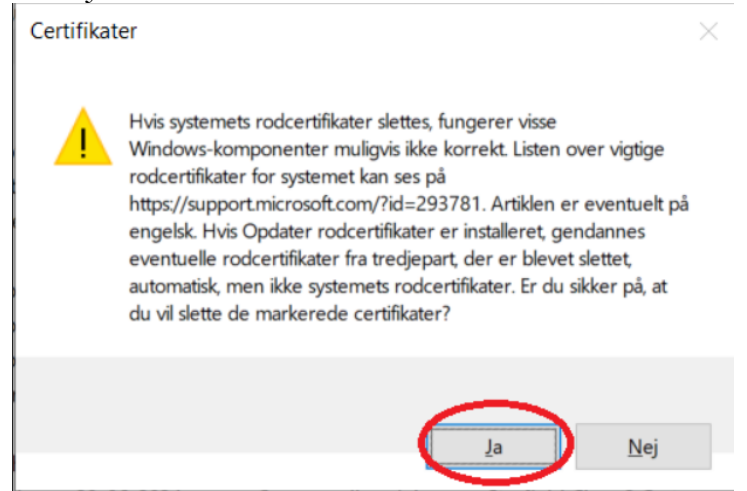

#### 8.4 Slet Docker folder

Du kan vælge at slette Docker folderen fra Windows stifinder eller ved at følge nedenstående vejledning:

- 1) Åbn kommandoprompt som administrator i Windows
- 2) Navigér til Docker folderen
- 3) Eksekvér følgende kommando for at slette folderen:

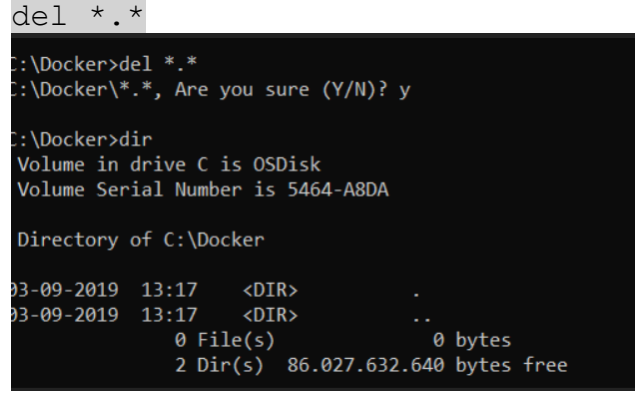

#### 8.5 Fjern cookies

Du bør fjerne cookies fra de forskellige browsere, som du har anvendt i forbindelse med anvendelse af FOTM simulator. Fremgangsmåden afhænger af den enkelte browser, men det gøres ofte via Indstillinger.

# 9. Fejlfinding

Du kan i dette afsnit finde hjælp til forskellige fejlsituationer, herunder verifikation af diverse opsætninger.

X

# 9.1 Fejlmeddelelse: "Hyper-V and containers features are not activated/enabled"

Docker Desktop

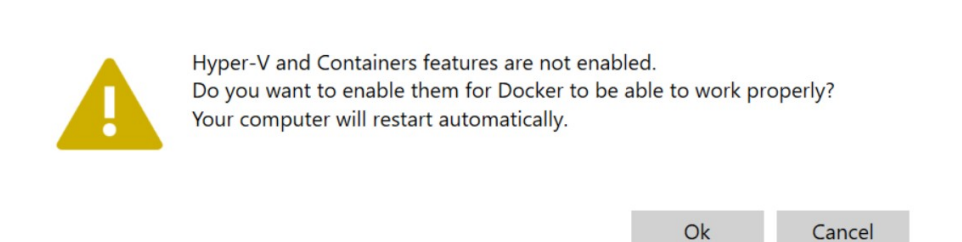

Fejlen kan opstå, hvis Hyper-V er deaktiveret.

Fejlen kan løses ved at trykke på "Ok", hvis du har fået ovenstående fejltekst, ellers kan du følge vejledningen i afsnit <u>4.2</u> Tjek at Hyper-V er aktiveret.

### 9.2 Fejlmeddelelse: "Containers feature is not enabled"

Du får denne fejl, hvis Docker Desktop ikke er angivet som "Windows containers".

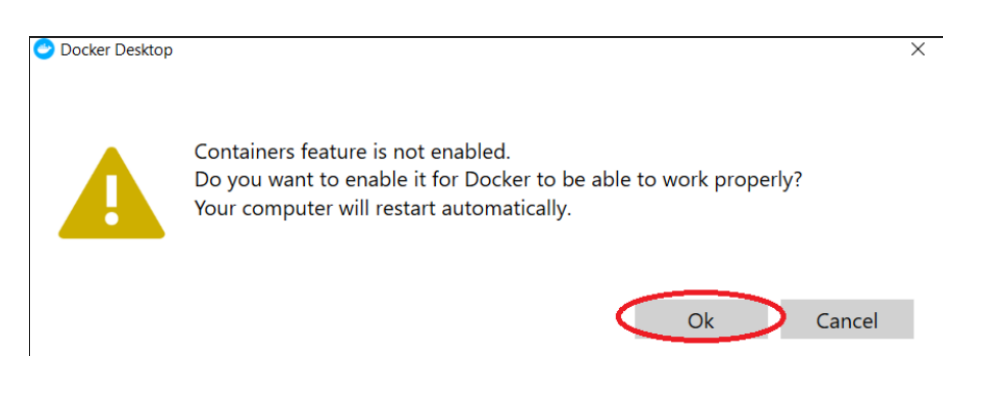

Fejlen kan løses ved følgende fremgangsmåde:

- 1) Højreklik på Docker logoet i proceslinjens meddelelsesområde
- 2) Hvis der står "Switch to Linux containers", som vist nedenfor, betyder det, at du allerede kører Windows containers, og du skal derfor ikke gøre yderligere.

|   | About Docker Desktop               |  |  |  |
|---|------------------------------------|--|--|--|
|   | Discover Docker Enterprise Edition |  |  |  |
|   | Settings                           |  |  |  |
|   | Check for Updates                  |  |  |  |
| _ | Diagnose and Feedback              |  |  |  |
|   | Switch to Linux containers         |  |  |  |
|   | Docker Hub                         |  |  |  |
|   | Documentation                      |  |  |  |
|   | Kitematic                          |  |  |  |
| ÷ | mcinarcap •                        |  |  |  |
|   | Repositories +                     |  |  |  |
|   | Restart                            |  |  |  |
|   | Quit Docker Desktop                |  |  |  |

3) Hvis der står "Switch to Windows containers", skal du klikke på den for at skifte.

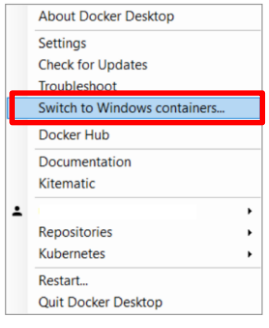

### 9.3 Fejlmeddelelse: "Deny write access to fixed drives not protected by BitLocker"

Fejlmeddelelsen skyldes en policy indstilling og kan løses ved at følge vejledningen i afsnit <u>4.3</u> Tjek at du har skriverettigheder til permanente datadrev.

### 9.4 Fejlmeddelelse: "error during connect":

"error during connect: Post http://%2F%2F.%2Fpipe%2Fdocker\_engine/v1.39/auth: open //./pipe/docker\_engine: Den angivne fil blev ikke fundet. In the default daemon configuration on Windows, the docker client must be run elevated to connect. This error may also indicate that the docker daemon is not running."

Fejlmeddelelsen opstår, hvis man forsøger at logge på Docker Hub fra et PowerShell vindue, når Docker logoet er rødt.

Dette er en variant af fejlen i afsnit <u>9.3</u> Fejlmeddelelse: "Deny write access to fixed drives not protected by Bit-Locker" og løses ved at følge afsnit <u>4.3</u> Tjek at du har skriverettigheder til permanente datadrev

### 9.5 Fejl i forbindelse med start af Docker:

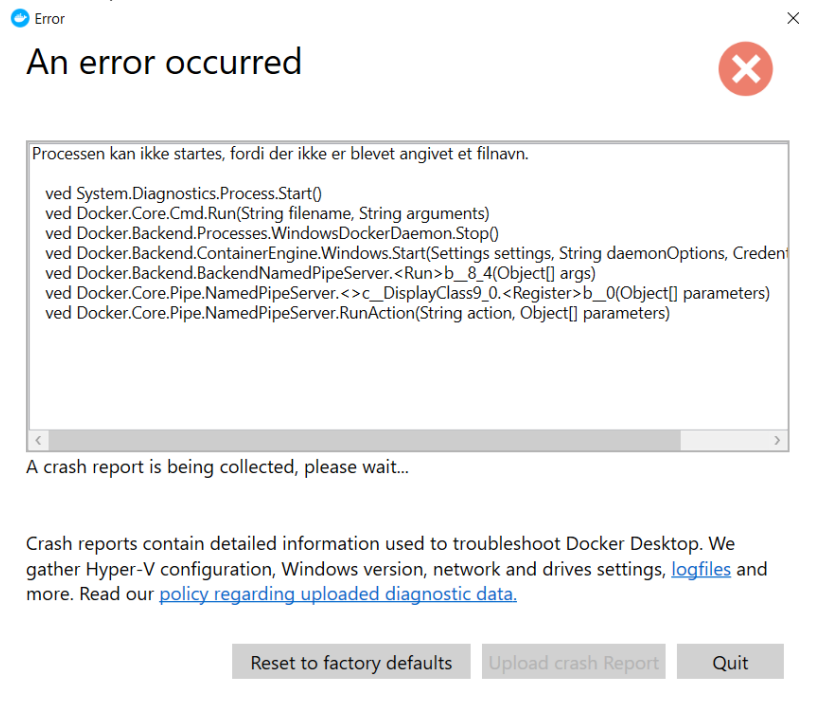

Fejlmeddelelsen kan opstå, hvis Docker ikke er startet korrekt (rødt logo) eller ikke er startet med administratorrettigheder. Følg anvisningerne jf. afsnit <u>4.3</u> Tjek at du har skriverettigheder til permanente datadrev.

#### 9.6 Fejl i forbindelse med start af Docker Desktop: Access denied:

"You are not allowed to use Docker. You must be in the "docker-user" group"

Du får denne fejl, hvis din bruger (Q-bruger for SIT arbejdspladser) ikke er oprettet i brugergruppen docker-user. Fejlen kan løses ved at følge vejledningen i afsnit <u>4.4</u> Tjek at du er oprettet i Docker brugergruppen.

9.7 Fejl i forbindelse med eksekvering af run-docker:

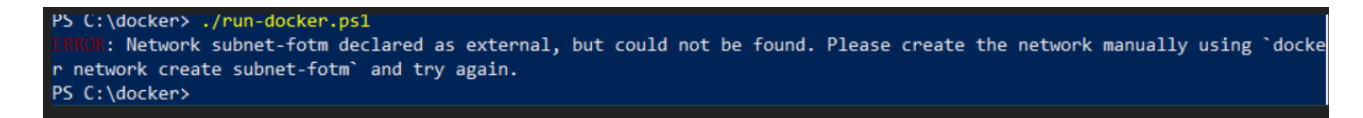

Fejlmeddelelsen kan opstå, hvis du er SIT-bruger.

Fejlen kan blandt andet skyldes, at Docker indstillingen er sat fra Windows containers til Linux containers. Du kan løse fejlen ved at køre opsætning af Docker til FOTM simulator jf. afsnit <u>6.1</u> Opsætning af Docker til FOTM simulator.

# 10. Retablering og brug af Windows containere

I tabellen nedenfor kan du læse om, hvordan du retablerer installation i tilfælde af nedbrud.

Du kan også læse om brugen af Windows containere.

### 10.1 Reetablering

I tilfælde af at testmaskinen bryder ned, og der er behov for at reetablere FOTM på en ny testmaskine, skal FOTM installationen etableres på den nye testmaskine som en førstegangsinstallation. Der er ikke nogen mulighed for at foretage backup af systemet.

#### 10.2 Brug af Windows containere

Når opsætningen af Docker til FOTM er afsluttet (efter run-scriptet er afviklet), vil der etableres en Windows container med virtuel hukommelse.

Når testmaskinen lukkes ned eller genstartes, mistes den virtuelle hukommelse og dermed den testafvikling, der er sket tidligere. Derfor er der behov for at genetablere en ny Windows container inden testen kan fortsættes. Dette sker, når run-scriptet køres.

Der er ikke nogen arkiv- eller export-version, så hvis du har behov for at kunne dokumentere din test, skal du sørge for dette, inden du lukker testmaskinen ned.

Figuren nedenfor illustrerer flowet for installering og afvikling af FOTM-Simulatoren, samt hvor stor en ressourceallokering simulatoren kræver.

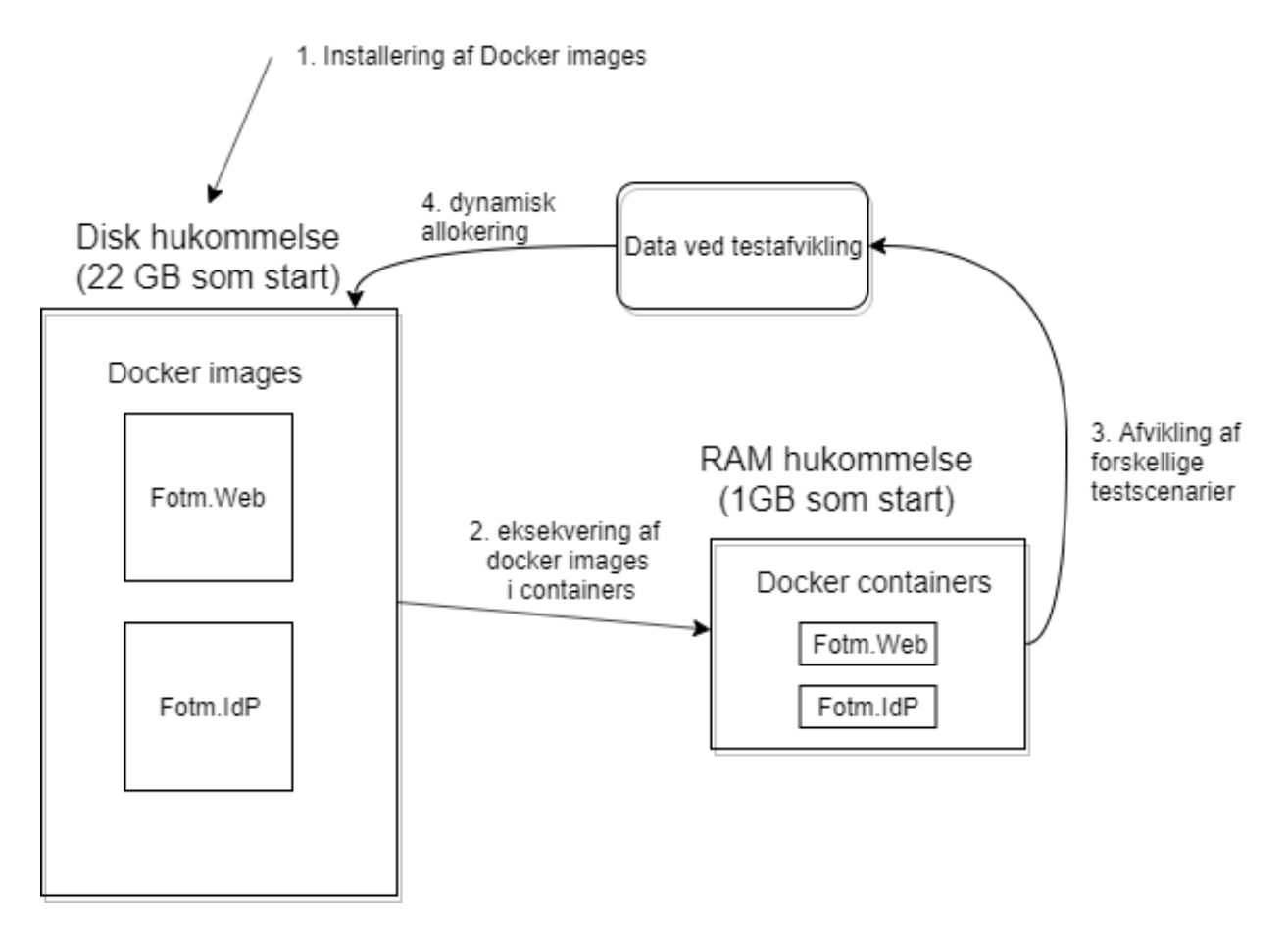

Brugeren installerer docker images Fotm.Web og Fotm.IdP ved at hente dem ned fra Dockerhub repositoriet fra Digitaliseringsstyrelsens konto.

Disse images bliver installeret og fylder ca. 22 GB tilsammen.

Brugeren eksekverer kommandoen "docker run" (f.eks. via "run-docker.ps1" scriptet), og der oprettes container (processer) for disse images, der tilsammen fylder ca. 1 GB. Bemærk, at det er Windows Containers, der er snakke om.

Brugeren afvikler sine testscenarier, hvorved der typisk opstår data. Disse data, der ikke har en "mapning" i brugerens filsystem, er virtuelle data, som bliver slettet, når containerne bliver slukket.

# 11. Referencer

I tabellen nedenfor kan du se referencer til relevant dokumentation.

Derudover har Digitaliseringsstyrelsen samlet forskellig information og materiale vedrørende Fællesoffentligt Testmiljø på digst.dk (<u>https://digst.dk/it-loesninger/faellesoffentligt-testmiljoe/</u>).

| ID | Dokument                                               | Indhold                                                                                                    | Version | Link                                                                                             |
|----|--------------------------------------------------------|----------------------------------------------------------------------------------------------------|---------|--------------------------------------------------------------------------------------------------|
| 1  | Vejledning om databe-<br>skyttelse af FOTM<br>testdata | Formular, der skal<br>udfyldes, som god-<br>kendelse af, at anven-<br>der accepterer vilkår<br>for anvendelse af<br>FOTM testdata |         | http://admin.digst.dk/it-loesnin-<br>ger/faellesoffentligt-testmil-<br>joe/bestil-fotm-testdata/ |
| 2  | Brugervejledning til<br>FOTM simulator                 | Vejledning, der be-<br>skriver hvordan<br>FOTM simulator an-<br>vendes og hvordan<br>FOTM testdata kan<br>tilpasses               | 1.2     | https://digst.dk/me-<br>dia/21654/brugervejledning-til-<br>fotm-simulator.pdf                    |

# 12. Hvornår er dokumentet sidst opdateret?

I tabellen nedenfor kan du kort læse om, hvad der er redigeret i denne vejledning og hvornår.

| Dato       | Ver-<br>sion | Udarbejdet / revide-<br>ret af | Kort beskrivelse af opdateringen   |
|------------|--------------|--------------------------------|------------------------------------|
| 11-09-2019 | 1.0          | Digitaliseringsstyrelsen       | Første version                     |
| 26-11-2019 | 1.1          | Digitaliseringsstyrelsen       | Mindre opdateringer vedr. download |
| 11-02-2020 | 1.2          | Digitaliseringsstyrelsen       | Korrektur og mindre tilpasninger   |
|            |              |                                |                                    |
|            |              |                                |                                    |
|            |              |                                |                                    |
|            |              |                                |                                    |
|            |              |                                |                                    |

Fællesoffentligt Testmiljø består af :

- FOTM SPOC, en supportfunktion
- FOTM testdata
- FOTM simulator

Fællesoffentligt Testmiljø har til formål at løfte kvaliteten af test mod den fællesoffentlige it-infrastruktur. Det gøres ved at simulere test af brugerrejser på tværs af it-infrastrukturen, og ved at oprette testdata, som kan anvendes på tværs af de eksisterende testmiljøer for den fællesoffentlige it-infrastruktur.

Fællesoffentligt Testmiljø er først lige begyndt sin rejse og du er velkommen til at komme med forbedringsforslag og ønsker. Du kan give feedback via FOTM SPOC på testsupport@digst.dk

Vejledninger er udarbejdet og vedligeholdes af Digitaliseringsstyrelsen.

#### digst.dk